≻ 摄像头授权

打开上海开放大学考试系统,弹出授权对话框 点击允许,并
 刷新网页。

|    |    | 4    |
|----|----|------|
| 允许 | 阻止 | form |
|    |    |      |
|    |    |      |

## ≻ 摄像头占用问题

## 1. 打开"应用和功能":

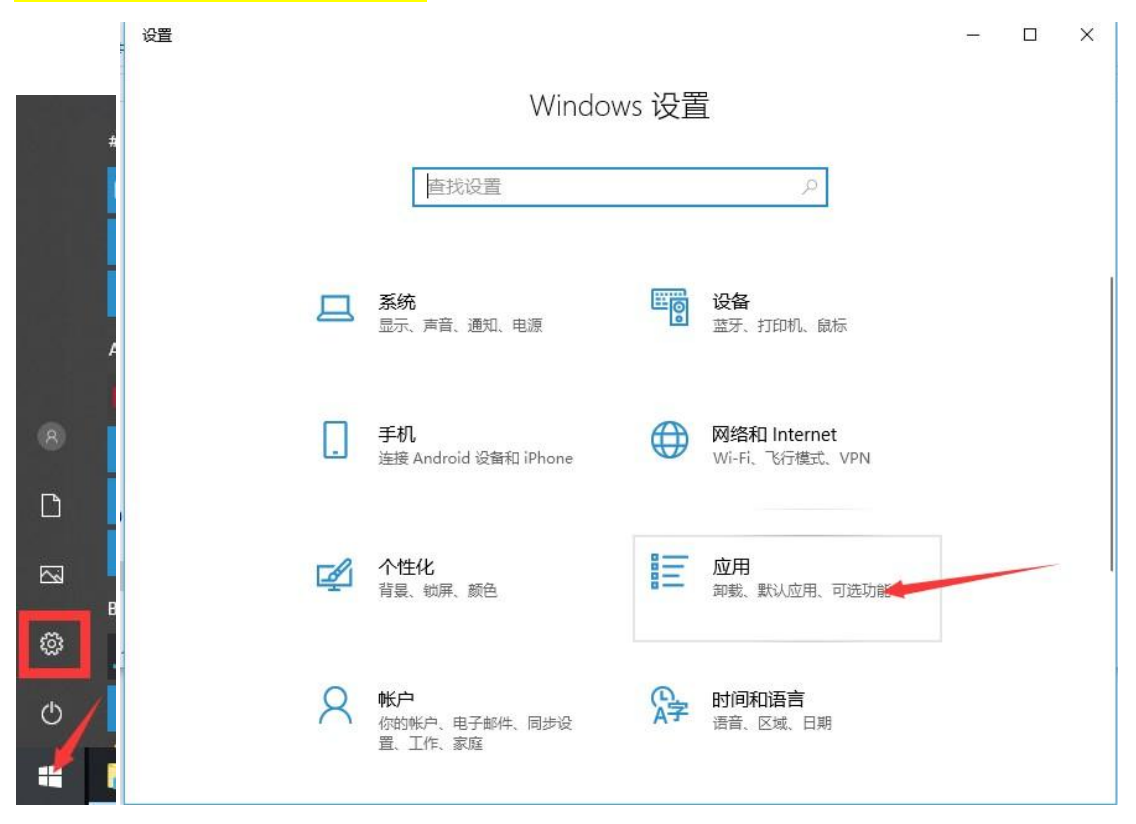

| 2. 运行卸载文件:                                                                                                    |                                                                                                    |
|----------------------------------------------------------------------------------------------------|----------------------------------------------------------------------------------------------------|
| ← 设置                                                                                                    | – 🗆 X                                                                                                    |
| 命 主页                                                                                                    | 应用和功能                                                                                                    |
| 直接设置                                                                                                    | 允许安装任何来源的应用 >>                                                                                                    |
| ■ 应用和功能                                                                                                    | 应用和功能<br>管理可选功能                                                                                                    |
| <ul> <li>              щ 高线地图          </li> <li>             可使用网站打开的应用         </li> <li>             视频播放         </li> <li>             Ţ 启动         </li> </ul> | <ul> <li>管理应用执行别名</li> <li>按驱动器搜索、排序和筛选。如果想要卸载或移动某个应用,请从列表中选择它。</li> <li>「搜索此列表」</li> <li>推序依据:名称 〈 筛选条件:所有驱动器 〈</li> <li></li></ul> |
|                                                                                                    | 3D 查看器         16.0 KB           Microsoft Corporation         2020/12/31                                                            |
| ← 设置                                                                                                    | ×                                                                                                    |
| <ul><li> <u> </u> 直找设置</li></ul>                                                                                                    | 应用和功能<br>管理可选功能                                                                                                    |
| <ul> <li>iΞ 应用和功能</li> <li>iΞ 默认应用</li> <li>□□ 离线地图</li> <li>□□ 可使用网站打开的应用</li> </ul>                                                                                | <ul> <li>管理应用执行别名</li> <li>按驱动器搜索、排序和筛选。如果想要卸载或移动某个应用,请从列表中选择它。</li> <li>「搜索此列表 の</li> <li>排序依据:名称 &gt;</li></ul>                    |
| □ 视频播放<br>〒 启动                                                                                                    | Ozone相册极速上传工具         7.05 MB<br>2020/10/19           360安全卫士         192 MB<br>2020/12/31           12.0.0.2003         12.0.02003  |
|                                                                                                    | 修改 卸载<br>3D 查看器 16.0 KB<br>Microsoft Corporation 2020/12/8                                                                           |

| ← 设置         | - 🗆 ×                                              |
|--------------|----------------------------------------------------|
| 命 主页         | 应用和功能                                              |
| 直找设置の        | 应用和功能                                              |
| 应用           | 管理可选功能                                             |
| □ 应用和功能      | 管理应用执行别名                                           |
| 日 默认应用       | 按驱动器搜索、排序和筛选。如果想要卸载或移动某个应用,请<br>从列表中选择它。           |
| 印. 离线地图      | 授素此列表 の                                            |
| G 可使用网站打开的应用 | 排序依据:名称 > 筛选条件:所有驱动器 >                             |
| 口: 视频播放      | Qzone相册极速上传工具         7.05 MB           2020/10/19 |
| ₽ 启动         | 360安全卫士 此应用及其相关的信息将被卸载。                            |
|              | 12.0.0.2003 卸载                                     |
|              | 修改 卸载 双击编                                          |
|              | 3D 查看器 16.0 KB<br>Microsoft Corporation 2020/12/8  |

## <mark>3.卸载</mark>

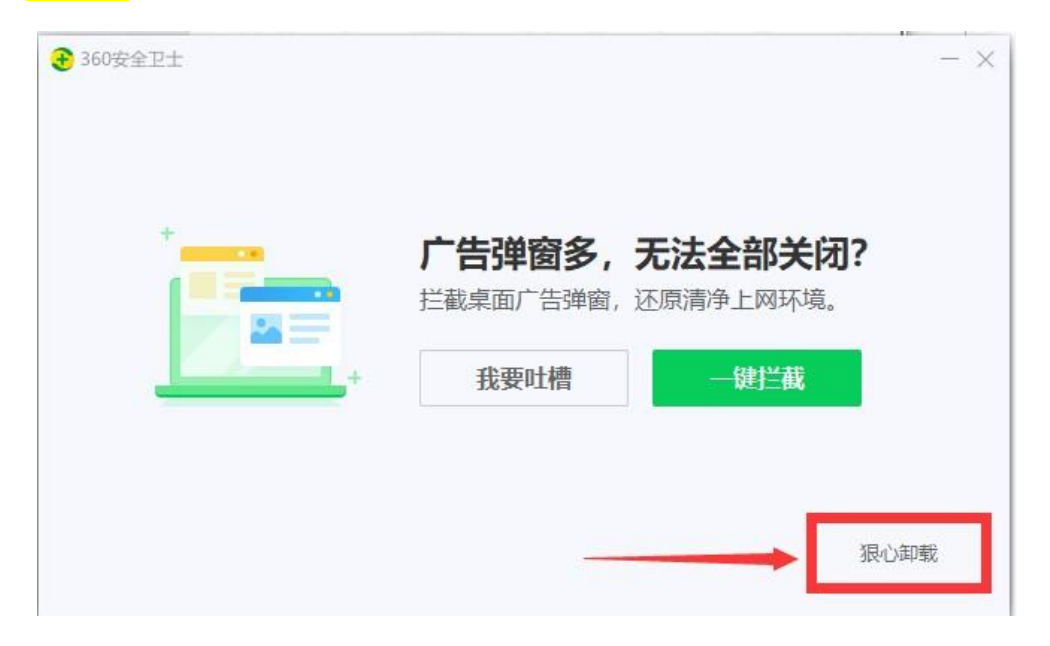

| 离                                                                                     | 开前,请试试比                                      | <b>以下方法。<mark>95%</mark>的问</b> 题      | 题都可以解决!                                  |   |
|---------------------------------------------------------------------------------------|----------------------------------------------|---------------------------------------|------------------------------------------|---|
| <b>广告弹</b><br>一键拦截                                                                    | <b>窗多</b><br>遠面广告 >                          | 电脑卡慢<br>立即提升电脑速度 >                    | 软件过多<br>清理非必要软件 >                        |   |
| 主页极立即恢复                                                                               | <b>遵改</b><br>注页 >                            | 文件误报<br>恢复误报误拦文件 >                    | <b>狠心卸载</b><br>卸载后电脑将失去防护 >              |   |
|                                                                                       |                                              | 我要吐槽                                  | 体验最新版,问题去无踪                              |   |
| <b>3</b> 60安全卫士                                                                       |                                              |                                       | Revention # 1 million                    | 2 |
|                                                                                       | 🤑 卸車                                         | 线会导致电脑失去安 <u>全</u>                    | 全防护!                                     |   |
| The A                                                                                 |                                              |                                       |                                          |   |
| * 4                                                                                   |                                              | 确认卸载                                  | 继续保护                                     |   |
| 360安全卫士                                                                               |                                              | 确认卸载                                  | 继续保护                                     |   |
| 360安全卫士                                                                               | 卸载完成                                         | <sup>确认卸载</sup><br>, 您可以告诉我离开         | 继续保护                                     |   |
| <ul> <li>360安全卫士</li> <li>360安全卫士</li> <li>11載原因:<br/>(可多选)</li> </ul>                | 印载完成                                         | 确认卸载<br>, <b>您可以告诉我离开</b><br>: 11主动安装 | 继续保护<br>原因吗?                             |   |
| 360安全卫士<br>360安全卫士<br>卸载原因:<br>(可多选)                                                  | <b>卸载完成</b><br>想用其他杀毒软件<br>被捆绑软件<br>病毒音杀不掉   | 确认卸载<br>, 您可以告诉我离开<br>                | 继续保护<br>原因吗?<br>电脑卡慢<br>广告弹窗太多<br>一 其他原因 |   |
| 360安全卫士<br>360安全卫士<br>印多选)<br>建议反馈:                                                   | <b>卸载完成</b><br>想用其他杀毒软件<br>被捆绑软件<br>病毒查杀不掉   | 确认卸载<br>, 您可以告诉我离开<br>                | 继续保护<br>原因吗?                             |   |
| <ul> <li>360安全卫士</li> <li>360安全卫士</li> <li>11载原因:<br/>(可多选)</li> <li>建议反馈:</li> </ul> | <b>卸载完成</b> ,<br>想用其他杀毒软件<br>被捆绑软件<br>病毒查杀不掉 | 确认卸载<br>, 您可以告诉我离开                    | 继续保护<br>原因吗?<br>电脑卡慢<br>广告弹窗太多<br>其他原因   |   |

| € 360安全卫士             |                                                                                                    |                                            |                                          | × |
|-----------------------|----------------------------------------------------------------------------------------------------|--------------------------------------------|------------------------------------------|---|
|                       | 卸载完成,                                                                                                    | 您可以告诉我离开                                   | 原因吗?                                     |   |
| <b>卸载原因:</b><br>(可多选) | <ul><li>想用其他杀毒软件</li><li>被捆绑软件</li></ul>                                                                                                    | <ul> <li>非主动安装</li> <li>不兼容电脑系统</li> </ul> | <ul> <li>电脑卡慢</li> <li>广告弹窗太多</li> </ul> |   |
|                       | 病毒查杀不掉                                                                                                    | 文件误报误删误拦                                   | 其他原因                                     |   |
| 建议反馈:                 |                                                                                                    |                                            | 0                                        |   |
| 联系方式:                 | QQ ~ 留个眼                                                                                                    | 关系方式吧,采纳建议有奖品                              | 贱~ 提交反馈                                  |   |
|                       | I                                                                                                    | 完成 🔶                                       |                                          |   |
| 360安全卫士               |                                                                                                    |                                            |                                          | × |
|                       |                                                                                                    |                                            |                                          |   |
|                       |                                                                                                    | <b>90%</b> 的<br>在安装新版                      | 的用户问题                                    |   |
| 删除 "道                 | 副一个"小学生"。<br>一个"小学生"。<br>一个"小学生"。<br>一个"小学生"。<br>一个"小学生"。<br>一个"小学生"。<br>一个"小学生"。<br>一个"小学生"。<br>一个"小学生"。<br>一个"小学生"。<br>一个"大学"。<br>一个"大学"。<br>一个"大学"。<br>一个"大学"。<br>一个"小学"。<br>一个"小学"。<br>一个"小学"。<br>一个"小学"。<br>一个"小学"。<br>一个"小学"。<br>一个"小学"。<br>一个"小学"。<br>一个"小学"。<br>一个"小学"。<br>一个"""。<br>一个"""。<br>一个"""。<br>一个"""。<br>一个"""。<br>一个""。<br>一个"<br>一个"<br>""。<br>""<br>""<br>""<br>""<br>""<br>""<br>""<br>""<br>""<br>""<br>""<br>""<br>"" | 删除 "软件管家" 下载的程序<br>再见 体验最新                 | □ 删除 "恢复区" 中隔离的文件<br>推荐!                 |   |

## ≻ 笔记本 FN 键开启摄像头

注意笔记本是否 FN 键关闭相机功能

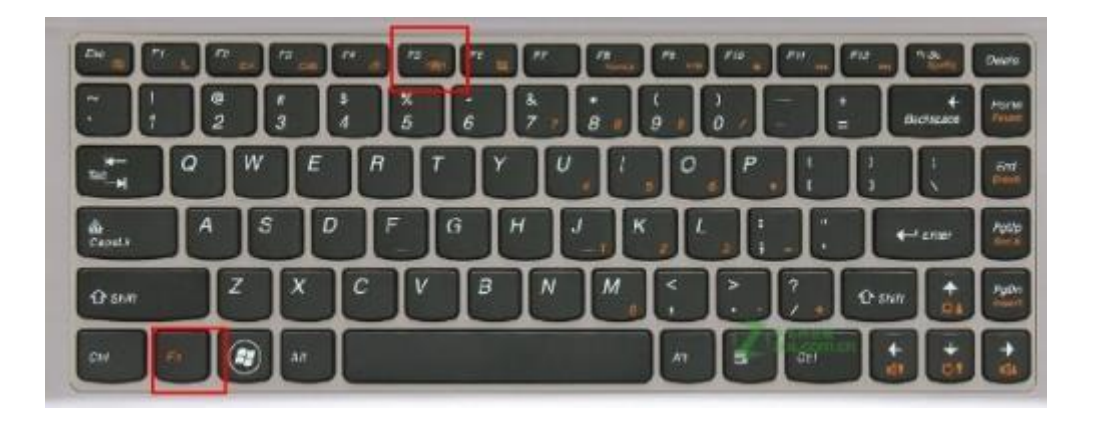